# 初めての Word 第5回 ~ 力試し~

ワード講習の5回目です。ここでは、ワード講習の1から4まで習ったことの復習です。 見本を参考にして、自分に合う作品を30分位で作ってみましょう。

旅行や家族の行事など1年を振り返った思い出の写真を挿入し。説明文を入れて、自分で出来 る範囲で、自由に作ってみてください。

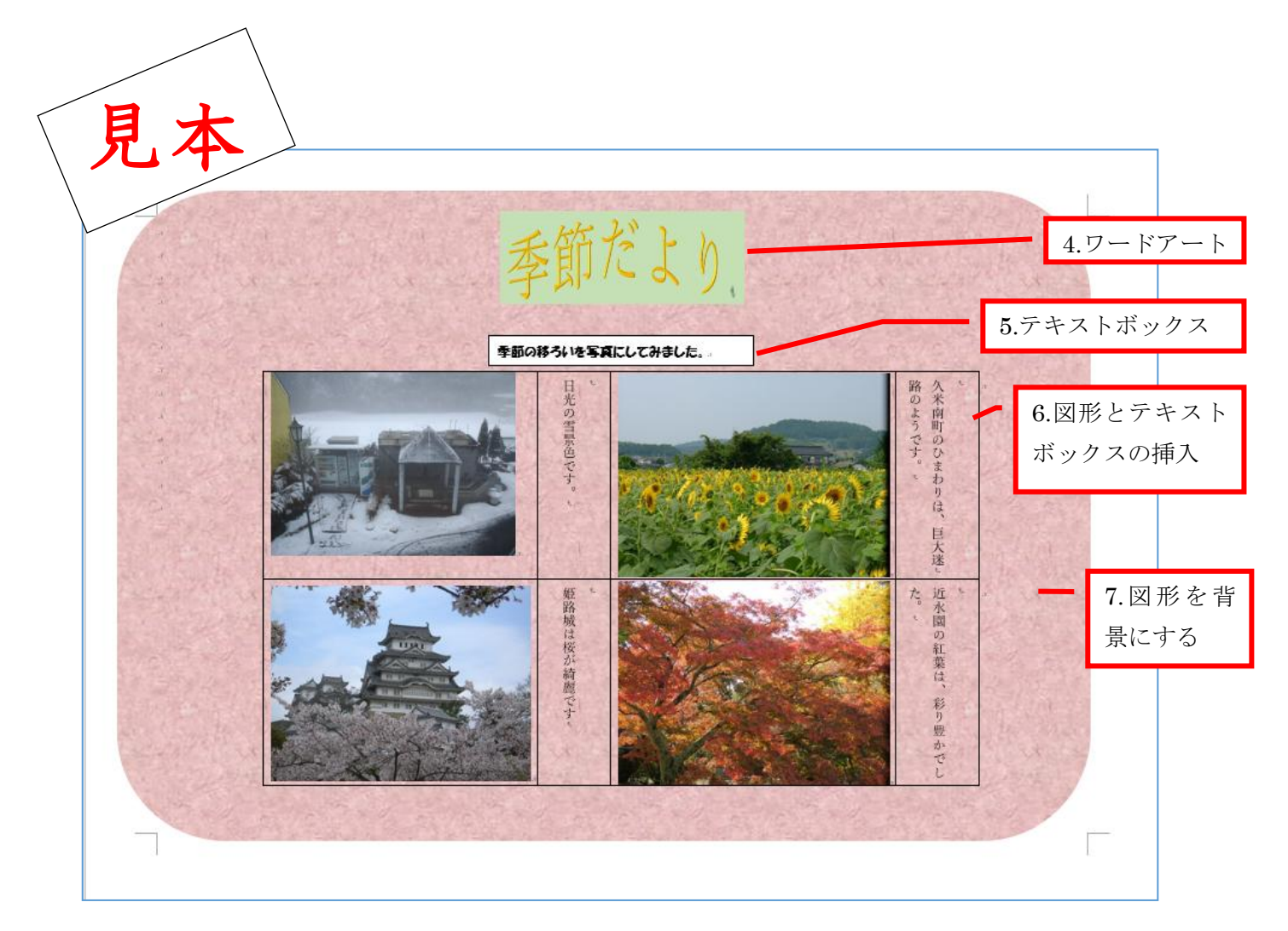

参考までに、見本の作品の作り方を説明します。

- 1. ワードを起動する。
- 2. 名前を付けて保存する
- 3. ページレイアウトは、サイズ (A4)・余白 (上下左右 20 mm)・印刷の向き (横)
- 4. ワードアートにテーマを入力する。
- 5. テキストボックスにテーマの説明を入力する。
- 6. 図形とテキストボックスを挿入し、その中に写真と説明文を入れる。
- 7.図形を挿入し、色をつけて、 背景にする。
- 8.上書き保存をする。

手順は次のようになります。

1ワードを起動する。

▶■をクリックして、ワードを起動させて、白紙の用紙を出します。

- 2 名前を付けて保存する
  - ① ファイルタブ又はオフィスボタンをクリックし、名前を付けて保存①をクリックします。
  - ② この PC 又はコンピューター
     ②をクリックし、参照
     ③をクリックする。(ワードソフト 2007 では、この操作は必要ありません)
  - ③ 保存場所④を確認し、名前に「日付と季節だより」 ⑤と入力し、保存⑥をクリックします。

|                 | 情報                                                                                                    | 名前を付けて保存                                                                  | <b>1</b> 22                                                                                                    |      | ► ⋺ → ↑ <u>⊪ « /</u> ۴                                                                                                    | 名前を付<br>成中 (F:) ▶ word ▶ 演習5用                                                                                                    | 2<br>4<br>c<br>演習5用の検索                                                                                                    | ×<br>م                                                                                                    |
|-----------------|----------------------------------------------------------------------------------------------------|---------------------------------------------------------------------------|----------------------------------------------------------------------------------------------------|------|----------------------------------------------------------------------------------------------------|----------------------------------------------------------------------------------------------------|----------------------------------------------------------------------------------------------------|----------------------------------------------------------------------------------------------------|
| 1               | <ul> <li>新苑</li> <li>聞く</li> <li>上書き保存</li> <li>名前を付けて<br/>保存</li> <li>印刷</li> <li>共有</li> <li>エクスポート</li> <li>間じる</li> <li>アカウント</li> <li>オブション</li> </ul> | ▲ OneDrive - 個人用 ↓ コンピューター ② ↓ 場所の追加                                      | 現在のフォルダ-<br>現在のフォルダ-<br>一 演習5月<br>F: * word<br>ご * 年取<br>G: * 年取<br>G: * 年取<br>G: * 年取<br>G: * 年取<br>G: * 年取<br>G: * 年取<br>G: * 年取<br>G: * 年取<br>G: * での<br>G: * での<br>G: * での<br>F: * word<br>F: * vord<br>F: * vord<br>F: * vord<br>F: * vord<br>F: * vord |      | 整理 、 新しいフォルダー<br>、 ダウンロード<br>、 ダウンロード<br>、 デスクトップ<br>ドキュント<br>ビクチャ<br>・ ビクチャ<br>・ ビロク・<br>・ ビロク・<br>・ ビーク・<br>・ ビーク・<br>・ ・<br>・ ・<br>・ ・<br>・<br>・<br>・<br>・<br>・<br>・<br>・<br>・<br>・<br>・<br>・<br>・ | 名前<br>Word5<br>161125週留5.docx<br>170100項留5.docx<br>170100項留5.docx<br>170100項留5.docx<br>170100項留5.docx<br>170100項目5.docx<br>170100項目5.docx<br>170100<br>170100<br>1 | 更新日時<br>2016/12/01 15:57<br>2017/01/06 17:20<br>2017/01/06 17:36<br>2017/01/06 17:34<br>2016/12/01 15:39<br>2016/11/24 17:23<br>9016/11/24 17:23 | <ul> <li>● ●</li> <li>●</li> <li>●</li></ul> |
| ריינג<br>נואידנ | ④ タイト<br>5・0 □ ⊒ Q<br>1 ホ−4 997 ≸                                                                                                    | ルバーの <mark>名前</mark> ⑦が変わ<br>ほ <sup>Q・</sup> 目:<br>取 ガイン レイアウト 参考解 差レ込み文書 |                                                                                                    | 確認する |                                                                                                    |                                                                                                    |                                                                                                    |                                                                                                    |

- 3 ページレイアウトは、サイズ(A4)・余白(上下左右 20 mm)・印刷の向き(横)
  - レイアウトタブ又はページレイアウトタブ①をクリックし、ページ設定起動ボタン<sup>「2</sup>2 をクリックする。
  - ② 用紙タブ<sup>3</sup>をクリックし、A4<sup>4</sup>にする。
  - ③ 余白タブ5をクリックし、印刷の向き・横6をクリックし、余白を上下左右 20 mm⑦にし、 OK8をクリックします。

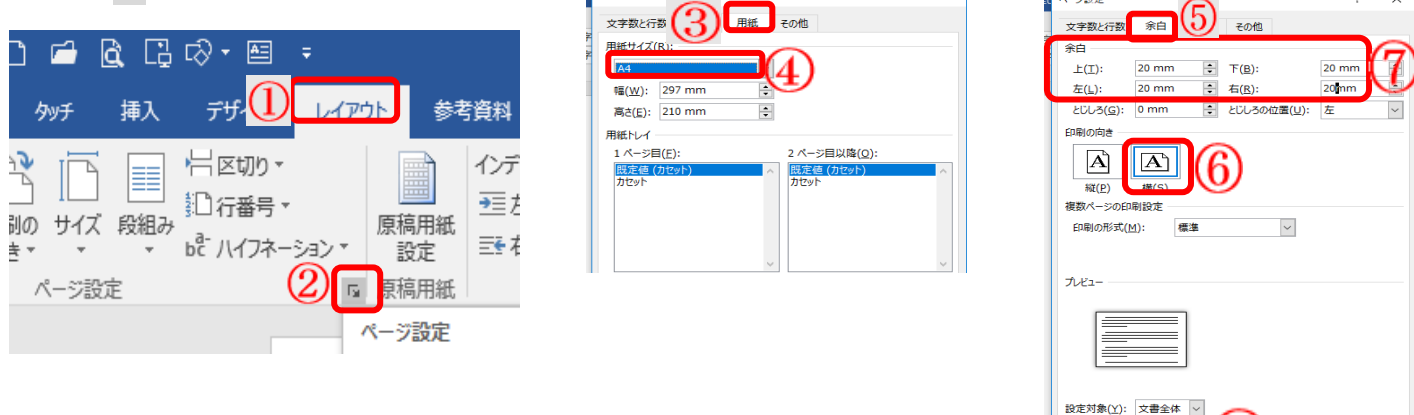

既定に設定(D)

OK キャンセル

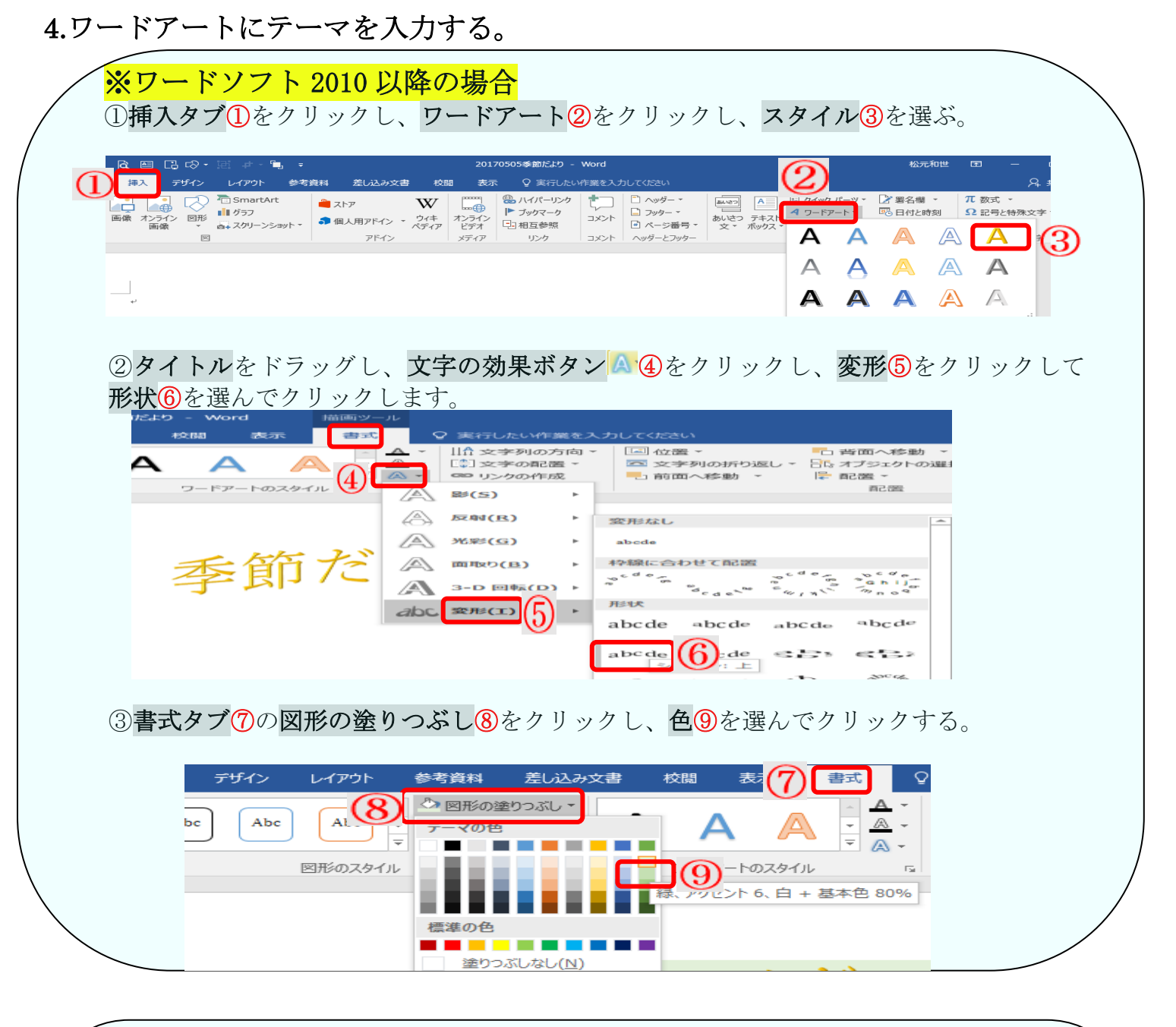

## ※ワードソフト 2007 以前の場合

①**挿入タブ**をクリックし、**ワードアート〈**①をクリックし、好きなスタイル②をクリック する。

②「ここに入力」と青く反転しているところに「季節だより」<br/>
③と入力し、<br/> **OK**<br/>
④をクリ<br/>
ックする。

3/7

| <b>А</b><br>р-кр-к |         | 客名欄 →<br>】付と時刻<br>→2015年10~ | <b>元</b><br>数式 記<br>→ 特殊 | <b>2</b><br>影 |         |
|--------------------|---------|-----------------------------|--------------------------|---------------|---------|
| WordArt            | WordArt | wordAr                      | <b>2</b> rt              | WordArt       | Word4re |
| WordArt            | WordArt | WordArt                     | WordArt                  | WordArt       | W       |
| WordArt            | WordArt | WordArt                     | WordArt                  | WordArt       | W       |
| WordArt            | WordArt | WordArt                     | (han                     | vordet        | w       |
| WordAnt            | Hadde   |                             | Dalla                    | Wardbri       | 1 M     |
|                    |         |                             |                          |               | .:      |

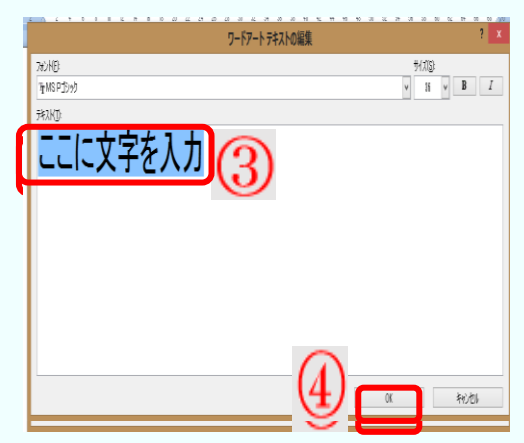

④書式タブ①をクリックし、位置②をクリックし、中央上に配置③をクリックします

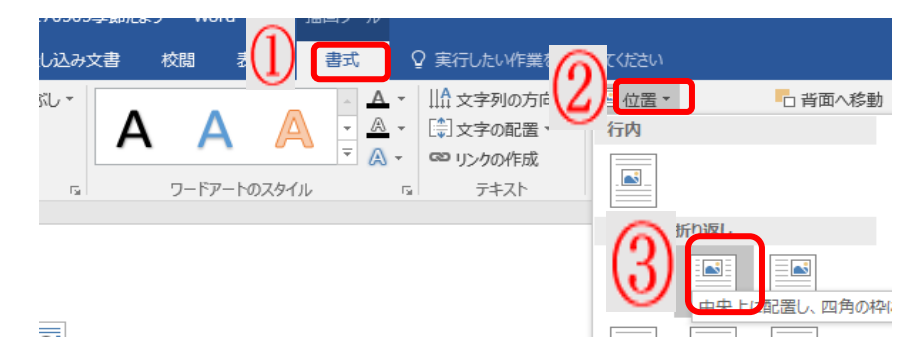

#### 5.テキストボックスにテーマの説明を入力する。

①挿入タブ<sup>1</sup>をクリックし、テキストボックス<sup>2</sup>をクリックし、横書きテキストボックス<sup>3</sup>を

クリックします。

| D 🖆                                         |                                                                                                    | iei 🕁 - 🖬 📼                             |                                                                        | 20170505季節だより -                                                                                | Word                                                                                                    | 松元和世                                                                                                    |
|---------------------------------------------|----------------------------------------------------------------------------------------------------|-----------------------------------------|------------------------------------------------------------------------|------------------------------------------------------------------------------------------------|----------------------------------------------------------------------------------------------------|----------------------------------------------------------------------------------------------------|
| タッチ                                         |                                                                                                    | レイアウト 参考                                | 資料 差し込み文書 校                                                            | 問題 表示 ♀ 実行した                                                                                   | パ作業を入力してください                                                                                                    |                                                                                                    |
| 表 表 表                                       | 画像 オンライン 図形<br>画像 マ                                                                                                    | Ten SmartArt<br>1 グラフ<br>点+ スクリーンショット * | <ul> <li>ストア</li> <li>3 個人用アドイン マグイキ<br/>パディア</li> <li>アドイン</li> </ul> | ボージョンク     ボージョンク     ボージョンク     ボージョンク     ボージョンク     ボージョンク     ボージョンク     ボージョンク     ボージョンク |                                                                                                    | ▲ <<br>▲ <<br>▲ < |
|                                             | <br>                                                                                                    |                                         |                                                                        | - 11 - 21 - X                                                                                  |                                                                                                    |                                                                                                    |
| $\mathcal{C}^{\mathrm{state}}(\mathcal{G})$ | and the second second s |                                         | ~~~~~~~~~~~~~~~~~~~~~~~~~~~~~~~~~~~~~~~                                |                                                                                                | i na serie de la compañía de la compañía de la compañía de la compañía de la compañía de la compañía de la comp | $\sim \sim \sim \sim \sim$                                                                                                    |
| _                                           |                                                                                                    |                                         |                                                                        |                                                                                                | 3                                                                                                    |                                                                                                    |
| D R                                         | 日本語                                                                                                    |                                         |                                                                        |                                                                                                |                                                                                                    |                                                                                                    |

②十字が出たらドラッグして広げる。

③テーマの説明を入力する。

④**ホームタブ**④をクリックし、フォント⑤を変更し、何もないところで

クリックして確定する。

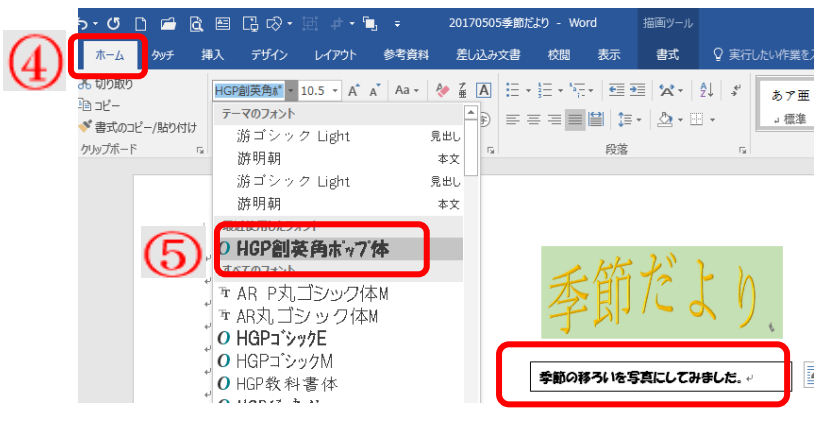

連島公民館

ワード5~力試し~

## 6.図形とテキストボックスを挿入し、その中に写真と説明文を入れる。

①図形を入れる所①をクリックし、挿入タブ②をクリックし、図形③をクリックする
 ②四角形の四角④をクリックし、十が出たらドラッグして広げる。

③もう一度**挿入タブ**⑤をクリックし、図形⑥をクリックし、基本図形の縦書きテキス トボックス⑦をクリックし、四角の 横にドラッグして広げる。

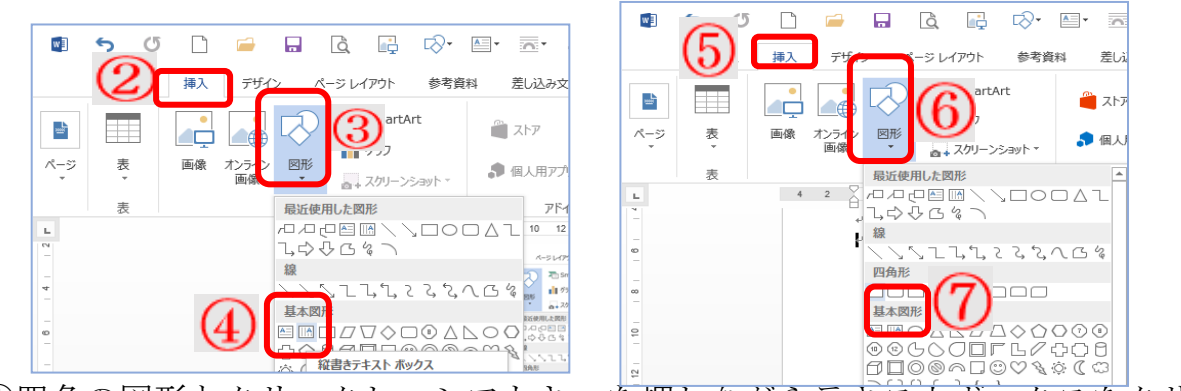

④四角の図形とクリックし、シフトキーを押しながらテキストボックスをクリック

して選択<sup>6</sup>し、書式タブ<sup>7</sup>をクリックし、グループ化<sup>1</sup>ボタンの横の▼<sup>8</sup>をクリックし、

グループ化9をクリックする。

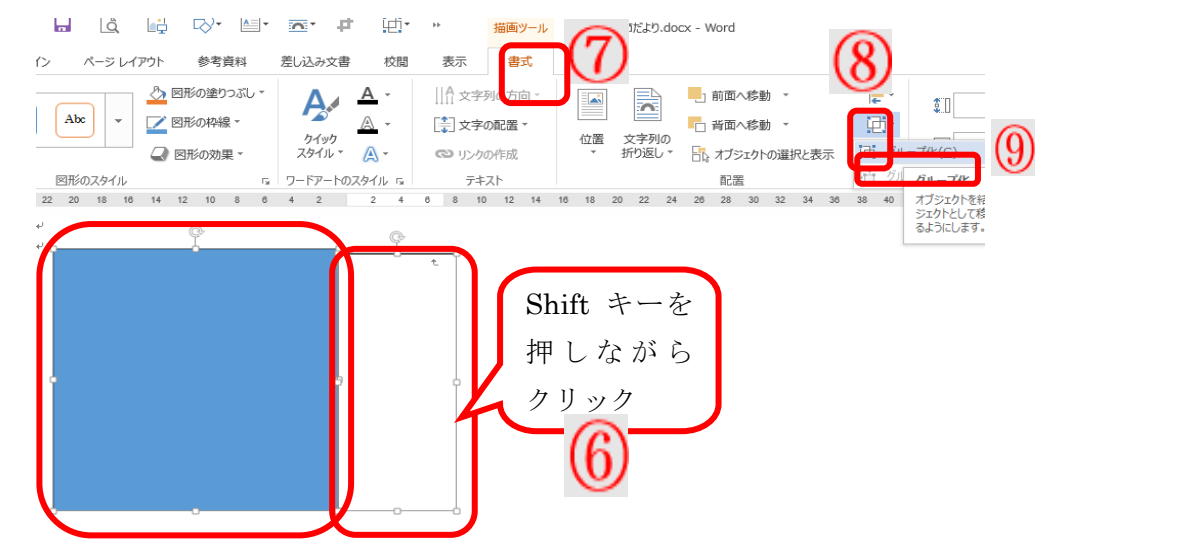

⑤図形①をクリックし、書式タブ②をクリックし、 図形の塗りつぶしの▼③をクリックし、図④を クリックする。

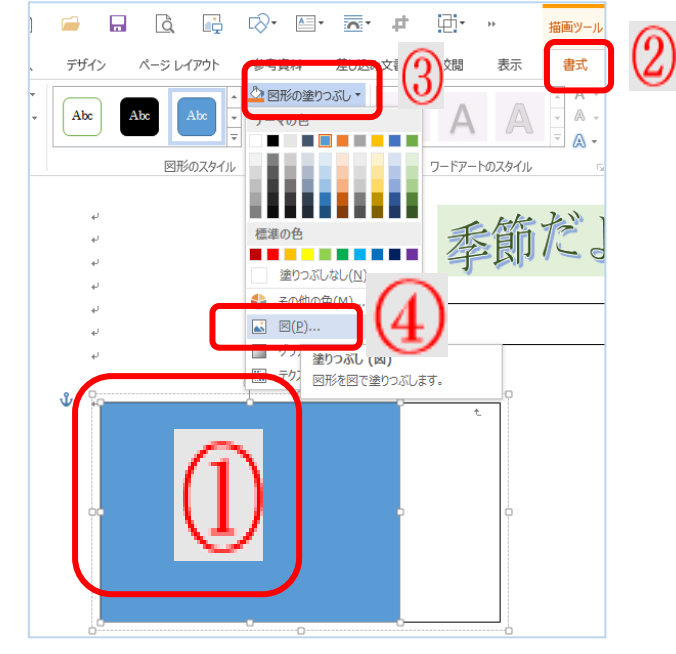

⑦画像の挿入のファイルから⑤をクリックする。
⑧自分の写真ファイルから写真を選び、挿入⑥をクリックする。
⑨横のテキストボックスに写真の説明文⑦を入れる。

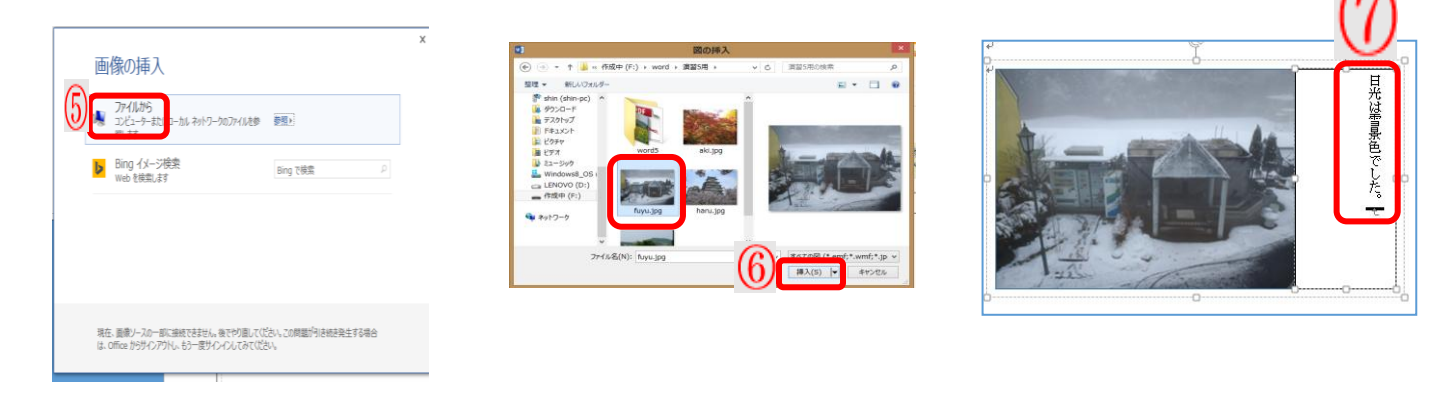

### ※余裕のある方は、同じように写真あと3枚を入れてみましょう。

⑦それぞれを右に、右下に、下にドラッグして、四角形を作る20。

⑧それぞれに図形の塗りつぶしから写真を入れ、テキストボックスに説明文を入れる13

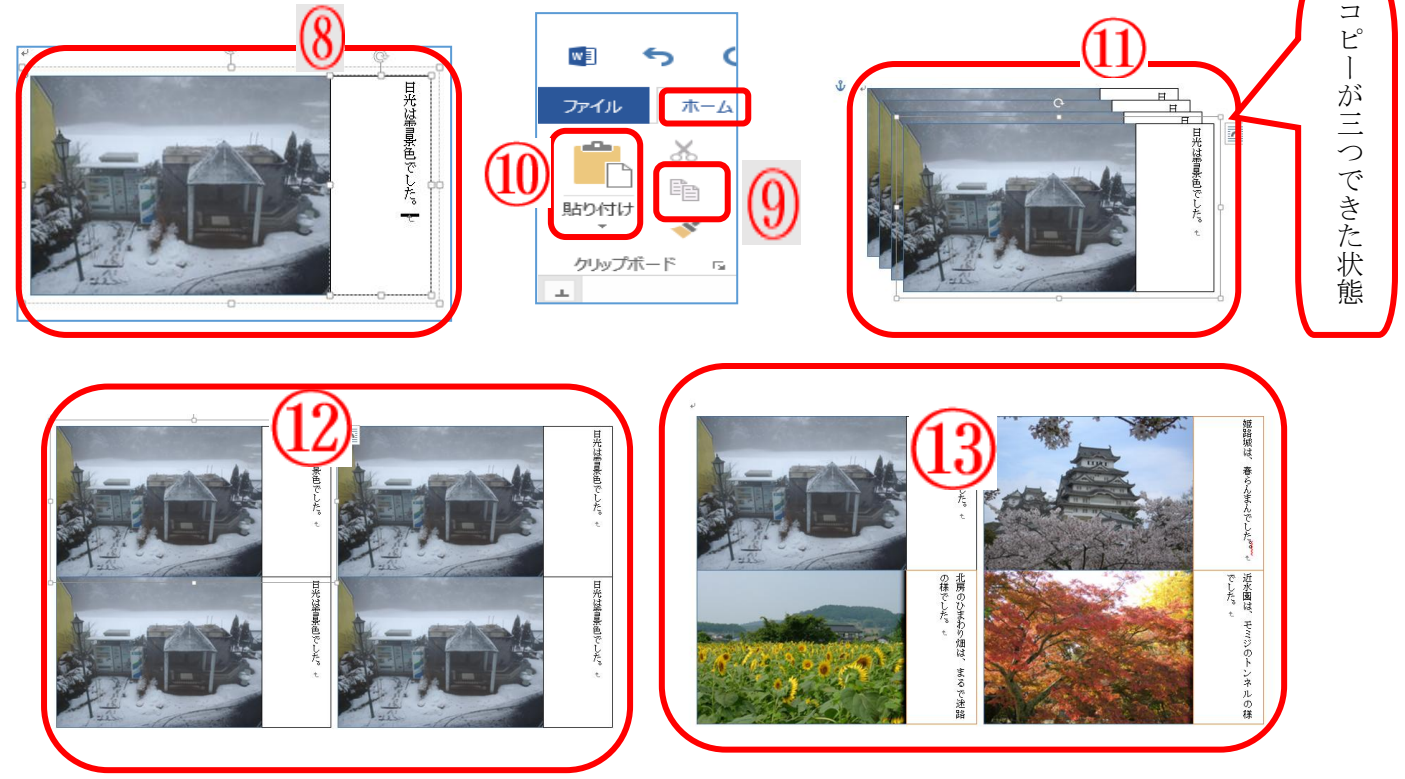

## 7.図形を挿入し、色を付けて、 背景にする。

- ①挿入タブ①をクリックし、図形②をクリックし、角丸四角③をクリックします。
- ②十字を用紙の左上に持っていきドラッグして、全体を覆います。
- ③書式タブ④をクリックし、色の塗りつぶし⑤をクリックし、テクチャー⑥を クリックします。
- ④好きな模様を選びクリックします。
- ⑤**書式タブ**の図形の枠線⑦をクリックし、線なし⑧をクリックします。
- ⑥書式タブの文字列の折り返し<br />
  ⑨をクリックし、背面<br />
  ⑩をクリックします。

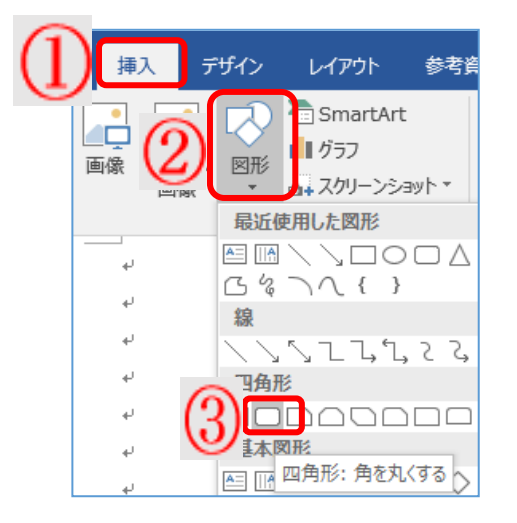

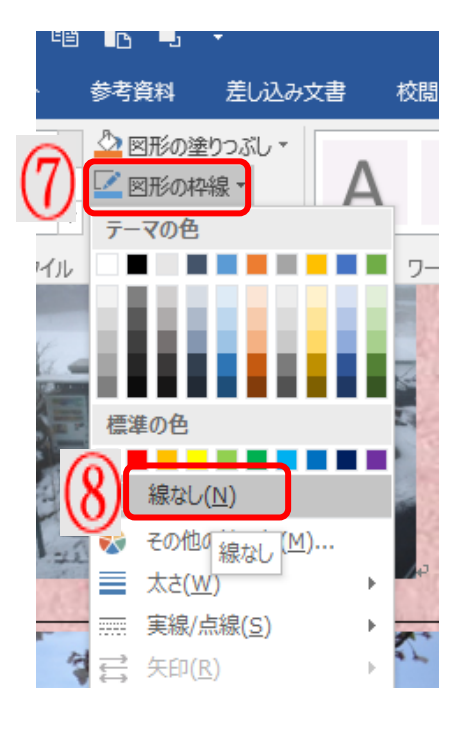

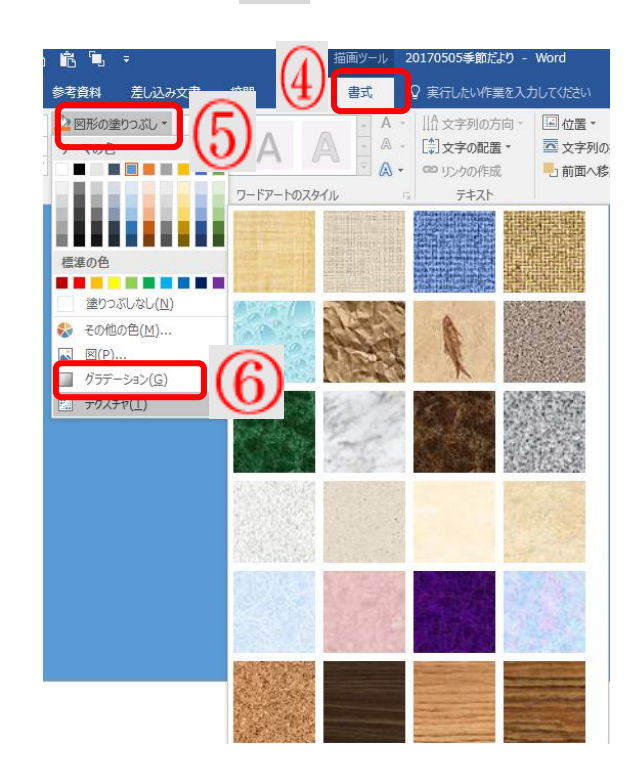

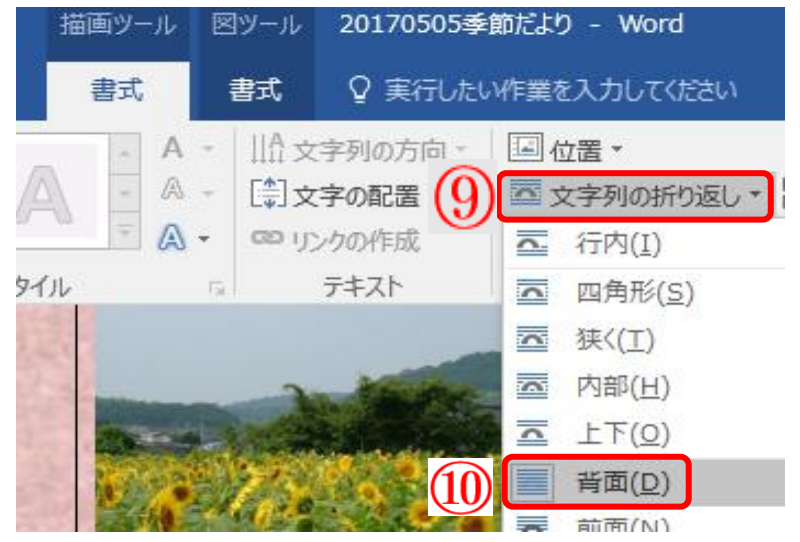

8.上書き保存をし、ワードを閉じる。